# Alkatrészböngésző modul

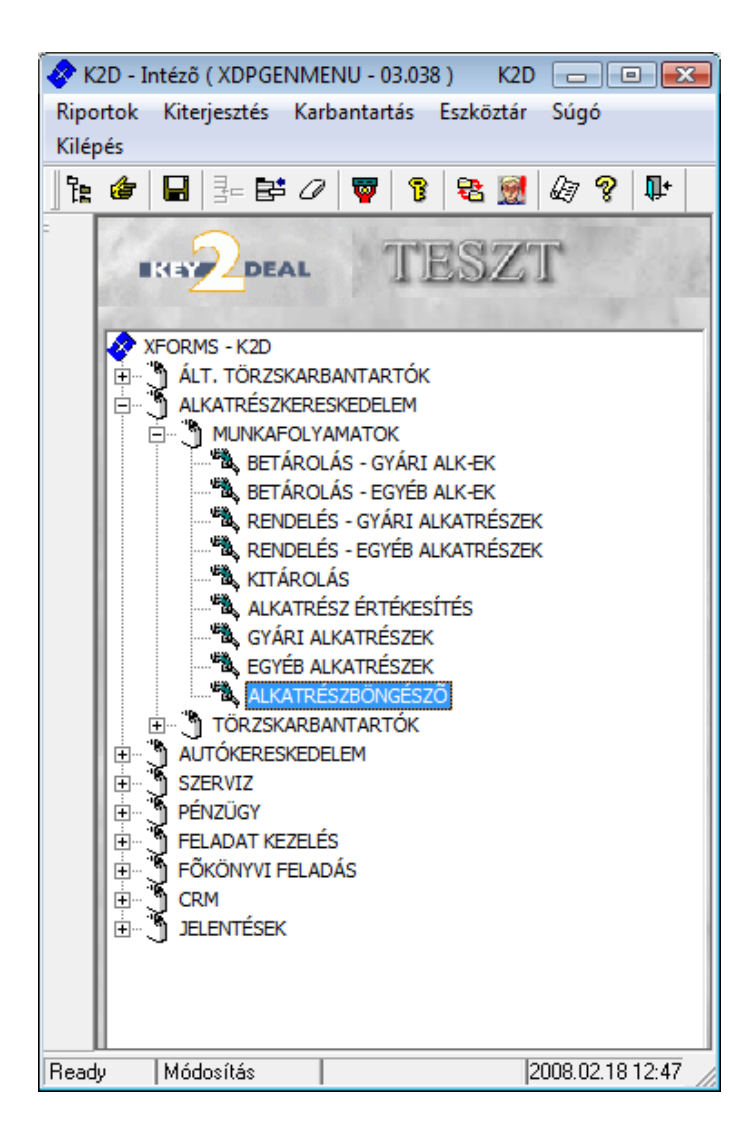

| 1. | Bev  | ezetés                                 | 2  |
|----|------|----------------------------------------|----|
| 2. | Kép  | ernyő elemei                           | 2  |
| 2. | .1.  | Gyári cikktörzs és Nem gyári cikktörzs | 2  |
| 2. | .2.  | Készletek                              | 2  |
| 2. | .3.  | Árak                                   | 3  |
| 2. | .4.  | Adatok                                 | 3  |
| 2. | .5.  | Cikkszámkövetési lánc                  | 4  |
| 2. | .6.  | Kijelölt alkatrész készlet riportok    | 5  |
| 2. | .7.  | Szabad, Raktárkészlet                  | 5  |
| 3. | Ajár | nlatok                                 | 5  |
| 3. | .1.  | Új ajánlat készítése                   | 6  |
| 3. | .2.  | Ajánlatból vevői rendelés készítése    | 10 |
| 3. | .3.  | Ajánlat módosítása, törlése            |    |

# 1. Bevezetés

| Csz. követési lánc Készlet rinortok Árajánlatok | Szűrés     | ςύαό            |                  |                     |           |           |
|-------------------------------------------------|------------|-----------------|------------------|---------------------|-----------|-----------|
|                                                 | ]          | resz            | T                | 1.                  |           |           |
| <ul> <li>Kitárolható</li> </ul>                 |            |                 |                  |                     |           | 1.0       |
| C Infó Szabad                                   | tt         | Foglalt         | Egységá          | ár 💦 🏹              |           | 1224      |
| Raktárkészlet 1,00                              | 0          |                 | :Nettó 665,65    | Non                 |           | 100.5     |
| Betárolás alatt 0                               | 0          |                 | D                |                     | 200       |           |
| Megrendelés alatt 0                             | 0          |                 | Brutto / 98, 78  | _                   | 100       |           |
|                                                 | Divízió/Ré | észleg NY - ALI | KATRÉSZ ÉRTÉKESI | ítés 💽              |           | 1         |
| C.szám Gyári alkatr.(N)                         |            |                 | Előző cikksza    | Követő cikks F.     | cs. A.cs. | Csc ^     |
| 36153062421000 KUPL MH. GI.DUG                  | ó          |                 | 3062430002       | -                   | -         | H31       |
| 2913 30621T8025 KUPL M.H. JAV. K                | (LT        |                 |                  | 3062151E25 -        | -         | H32       |
| 2940 3062151E25 KUPL M.H. JAV. K                | ÉSZL       |                 | 30621T8025       | -                   | -         | H32       |
| 7948 3062216E25 KUPL M.H. JAV. K                | ÉSZL       |                 | 30622J2025       | -                   | -         | H32       |
| 26583 3062126E25 KUPL M.H. JAV. K               | ÉSZL       |                 | 30621P9525       | -                   | -         | H32       |
| 5523 3062716E00 PORVÉDŐ                         |            |                 | 30627E3400       | -                   | -         | H33       |
| 6243 3062428500 KUPL MUNKAHEN                   | IGER       |                 |                  | -                   | -         | H33       |
| 7648 30622E3400 KUPL MH. RUGÓ                   |            |                 |                  | -                   | -         | H33       |
| 7649 30628S0110 KUPL MUNKAHEN                   | IGER       |                 | 30628S0100       | -                   | -         | H33 🚽     |
|                                                 |            |                 |                  |                     |           | •         |
| Előtér törzs     C Háttér törzs                 | 1.2        | Aller .         | I I              | Raktárkészlet       |           | 6.37      |
| 🔽 Előző, követő cikkszám figyelés elnyomása     | Stan.      | 813             | 1 30 2           | Szabad              |           | 1.84      |
|                                                 |            | 1/2698          |                  | 🇞 🙀 🎯               | 2 🗒       | *         |
| Lekérdezés megszakítása                         |            |                 | Módosítás        | 1 sor van kijelölve | 2008.02   | .18 13:02 |

1. ábra

Az Alkatrész böngésző ablakban a gyári és nem gyári (egyéb) cikkek között lehet keresni és különböző információkat lekérni adott cikkekről.

## 2. Képernyő elemei

### 2.1. Gyári cikktörzs és Nem gyári cikktörzs

Az Alkatrész böngésző ablak bal felső sarkában el lehet dönteni, hogy a keresési ablak a gyári C Nem gyári cikktörzs) vagy a nem gyári alkatrészekre. alkatrészekre vonatkozzon ( 🖲 Gyári cikktörzs

A megfelelő keresési feltételek megadását, majd a Lekérdezés futtatása ( kattintást követően a szűrésnek megfelelő alkatrészek jelennek meg.

### 2.2. Készletek

Az ablak felső harmadának közepén elhelyezkedő adatmezők adnak információt arról, hogy a kiválasztott alkatrészből mekkora mennyiség áll rendelkezésre (2. ábra).

|                   | Szabad  | Foglalt |
|-------------------|---------|---------|
| Raktárkészlet     | 1,00    | 0       |
| Betárolás alatt   | 0       | 0       |
| Megrendelés alatt | 0       | 0       |
|                   | 2. ábra |         |

#### A mezők jelentései a következők:

**Szabad – Raktárkészlet**: Olyan raktárkészlet, amely fizikailag raktáron van (polchelyen van) és nincs rá foglalás, tehát bárkinek szabadon értékesíthető.

**Szabad – Betárolás alatt**: Olyan raktárkészlet, amely csak logikailag van bevételezve (nincs polchelyen) és nincs rá foglalás, tehát bárkinek szabadon értékesíthető.

**Szabad – Megrendelés alatt**: Olyan raktárkészlet, amely meg van rendelve, de nincs rá foglalás, tehát a rendelés nem készletfoglalás alapján, hanem vagy készletfeltöltő rendelés módszerrel, vagy manuálisan történt.

**Foglalt – Raktárkészlet**: Olyan raktárkészlet, amely fizikailag raktáron van (polchelyen van) és van rá foglalás, tehát csak annak értékesíthető, akinek a foglalás készült. A foglalás felszabadítása esetén bárkinek értékesíthető lenne.

**Foglalt – Betárolás alatt**: Olyan raktárkészlet, amely csak logikailag van raktáron (nincs polchelyen) és van rá foglalás, tehát csak annak értékesíthető, akinek a foglalás készült. A foglalás felszabadítása esetén bárkinek értékesíthető lenne.

**Foglalt – Megrendelés alatt**: Olyan raktárkészlet, amely meg van rendelve, és foglalás is van rá, tehát a rendelés készletfoglalás alapján történt.

## 2.3. Árak

Az ablak felső harmadának közepén elhelyezkedő adatmezők adnak információt arról, hogy a kiválasztott alkatrész milyen egységáron értékesíthető (3. ábra).

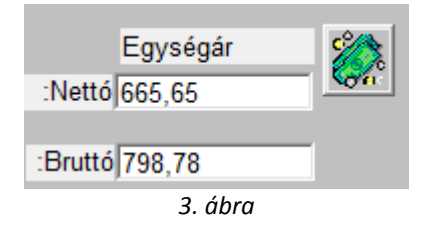

A képernyőn látható az adott (kijelölt) cikk nettó és bruttó eladási egységára, valamint ha a

*Beszerzési ár információ* ( ) nyomógomb megnyomásra kerül (4. ábra), akkor a beszerzési árak is láthatóak.

| Raktá   | rfeltöltő ár | Sürg   | ősségi ár |
|---------|--------------|--------|-----------|
| Nettó:  | 499,00       | Nettó  | 524,00    |
| Bruttó: | 598,80       | Bruttó | 628,80    |
| Árrés   | 25, %        | Árrés  | 21,25 %   |
|         |              |        |           |

4. ábra

### 2.4. Adatok

Amennyiben egy adott alkatrész - részletes - adataira van szükség, akkor a megfelelő alkatrész

kijelölését, majd a *Kijelölt alkatrész megtekintése* (**III**) nyomógombra kattintást követően az alábbi ablak jelenik meg (5. ábra):

| éb adatok            |               |       |                 |             |                 |
|----------------------|---------------|-------|-----------------|-------------|-----------------|
|                      |               | TE    | SZT             |             |                 |
| 7-10-1               |               | 1     | ID              | 26583       | and and         |
| C.szám               | 3062126E25    |       | Elő             | Elő         |                 |
| Gyári alkatr.(N)     | KUPL M.H. JAV | KESZL | Cikkcsoport     | H32 KUPL    | M.H. JAV. KES   |
| Gyári alkatr.(I)     | KUPL M.H. JAV | KESZL | Mee.            | DB          |                 |
| Gyári alkatr.(A)     | KUPL M.H. JAV | KESZL | AFA             | AFA 20%     | and the         |
| Listaar              | 3829,88       |       | Gyártmány       | NISSAN      | 05 000          |
| Penznem              | NLG           |       | Listaar arrese  | 20004700505 | 25,000          |
| Min. rendelh. menny. | 1             |       | Elozo cikkszam  | 30621P9525  |                 |
| Min. szallítási egys |               |       | Koveto cikkszam | 20          |                 |
| Min. Kitaroinato     |               | -     | Suly (gramm)    |             | 1.5             |
| N. szint ligyeles    |               |       | Szarmazas       | 070002      | States -        |
| Ontimália kászlet    |               |       |                 | 010033      |                 |
| Optimalis keszlet    |               |       | Au. szan. nap   |             |                 |
|                      |               |       | Vollaikou       | -           | 200             |
|                      |               |       | - Com           |             | Sec.            |
|                      |               |       | Telephely       | Min, ké     | szlet Opt. kész |
| ) <del>((</del> 0?   |               |       |                 |             |                 |
|                      |               |       |                 |             |                 |
|                      |               |       |                 |             |                 |

Az **Alkatrészek jellemzőinek megtekintése** ablakban részletesen jelennek meg az adott alkatrész adatai.

### 2.5. Cikkszámkövetési lánc

Amennyiben egy adott alkatrész összes előző, illetve követő cikkszámára szükség van, akkor ezt a "**Cikkszámkövetési lánc**" menüpontra kattintásra megjelenő ablakban lehet megtekinteni (6. ábra):

| 🗣 Adott cikk összes előző | je és követője  |           |      |            |       |            |           |
|---------------------------|-----------------|-----------|------|------------|-------|------------|-----------|
| C Kitárolható             |                 |           |      |            |       | Listaár    |           |
| Infó                      | _               | Szabad    |      | Fogla      | lt    | 382        | 9,88      |
| F                         | Raktár készlet  | 0         |      | 0          |       |            |           |
| E                         | Betárolás alatt | 0         |      | 1,00       |       |            |           |
| Meg                       | rendelés alatt  | 0         |      | 0          |       |            |           |
| ID Cikkszám               | Megnevezés      | i         | Előz | ő cikkszár | Köve  | tő cikkszá | Előtér ID |
| 5622 3062126E25           | KUPL M.H. J     | AV. KÉSZL | 3062 | 21P9525    |       |            | 26583     |
| 5618 30621P9525           | KUPL M.H. J/    | AV. KÉSZL |      |            | 30621 | 26E25      | 1         |
|                           |                 |           |      |            |       |            | NO<br>OK  |

6. ábra

### 2.6. Kijelölt alkatrész készlet riportok

#### • Készlet állapot riport

A "Készlet riportok" főmenü Készlet állapot menüpontjára vagy a Készletmennyiség

*állapot riport* ( ) nyomógombra kattintva a kiválasztott alkatrész készlet mennyiségi állapotát - nyomtatási kép formátumban - jeleníti meg.

#### <u>Készletfoglalás riport</u>

A "Készlet riportok" főmenü Készletfoglalás menüpontjára vagy a *Készletfoglalás* 

*riport* (<sup>11</sup>) nyomógombra kattintva az adott alkatrész készletfoglalásait - nyomtatási kép formátumban - jeleníti meg.

#### Készlettörténeti riport

A "Készlet riportok" főmenü Készlettörténet menüpontjára vagy a *Készlettörténeti* 

*riport* ( kattintva a kiválasztott alkatrész készlettörténetét - nyomtatási kép formátumban - jeleníti meg.

### 2.7. Szabad, Raktárkészlet

Amennyiben a képernyő alján lévő (Szabad)) jelölőnégyzetek bepipálásra kerülnek, úgy csak azok a cikkek jelennek meg, amelyekből van szabad raktáron lévő készlet.

# 3. Ajánlatok

Az **Alkatrész böngésző** ablakból kiindulva árajánlat készíthető. Első lépésként az "Árajánlatok" menüpontot kell megnyomni, melynek hatására a következő ablak jelenik meg a képernyőn (7. ábra).

| 🙀 Ajánlat b | öngésző  |         |          |                   |                                                                                                    |
|-------------|----------|---------|----------|-------------------|----------------------------------------------------------------------------------------------------|
| Szűrések A  |          | Súgó    | TESZ     | ZT                |                                                                                                    |
| Partner r   | 1676     | Állapot | Érvényes | Nettó összesen    | Árajánlat  Á ∧<br>Arajánlat<br>Arajánlat<br>Arajánlat<br>Arajánlat<br>Arajánlat<br>Arajánlat<br>Arajánlat<br>Arajánlat |
| ? C.szám    | E Second | "       | Menn     | jiség Egységár Me | gáll.egys. Listaán                                                                                                    |
| <           | m        |         |          |                   | Þ                                                                                                    |

7. ábra

Az Ajánlat böngésző nevű ablakon lehetőség van a korábban elkészült ajánlatok listázására a *Lekérdezés futtatása* () nyomógomb segítségével.

## 3.1. Új ajánlat készítése

Új ajánlat készítése az *Új rekord felvitele* () nyomógombra kattintást követően lehetséges (8. ábra).

| <b>A</b> 40 - 00 - 00 - 00              |                             |                    |                    |                   |
|-----------------------------------------|-----------------------------|--------------------|--------------------|-------------------|
| 🧏 Uj ajánlat készítése                  |                             |                    |                    |                   |
| Allapot átállítás Alkatrészböng         | észő Cikk nevének mód.      | Súgó               |                    |                   |
|                                         |                             | TESZ               | T                  |                   |
| Árajánlat                               | <ul> <li>Állapot</li> </ul> | Összeállítás alatt | ID                 | and the second    |
| Ártájékoztató                           | C Érvényes                  | 2008.02.18. 🔻      |                    |                   |
| Partner                                 |                             |                    | •                  |                   |
|                                         |                             |                    |                    | mart I            |
|                                         | ,                           |                    |                    |                   |
| Nettó össze                             | sen                         | 0 Bruttó:          |                    | 5. 3. 3           |
| AND AND AND AND AND AND AND AND AND AND | La Carta                    | Telephely          |                    | -                 |
| Készít                                  | ette dmsdba                 |                    |                    |                   |
| Rögzítés dátu                           | ima 2008.02.18. 14          | :25                | 1                  |                   |
|                                         | · · ·                       |                    |                    |                   |
|                                         | 0/0                         |                    | Cikkszám látható 🔽 | NO OK             |
| C.szám Megney                           | /ezés                       | Mennvisé           | ég Egységár Meg    | gáll.egys.Listaár |
| mognet                                  | 0200                        | mennyist           | og Egjoogar mo     | gunogya Liatuur   |
|                                         |                             |                    |                    |                   |
|                                         |                             |                    |                    |                   |
|                                         |                             |                    |                    |                   |
|                                         |                             |                    |                    |                   |
| <b>∢</b> m                              |                             |                    |                    | F                 |
| 🗌 Besz. ár látszik                      |                             |                    |                    | E                 |
|                                         |                             | C 1 1 1 1 1        | 1                  | ET                |
| Telephely                               |                             |                    |                    |                   |

8. ábra

Az Árajánlat és Ártájékoztató felvitele teljesen megegyezik, annyi a különbség, hogy Ártájékoztató esetén nem kötelező kitölteni a **Partner** mezőt, illetőleg olyankor automatikusan egy Általános Értékesítés partner jelenik meg a Partner mezőben.

Első lépés a **Partner** mező kitöltése (9. ábra).

| Állapot átállítás Alka<br>KEYZOD<br>Ártáj<br>Partner M<br>4<br>S<br>Ne | Arajánlat<br>Árajánlat<br>Árajánlat<br>Árajánlat<br>Árajánlat<br>Árajánlat<br>Árajánlat<br>Árajánlat<br>N<br>Sarajánlat<br>Sarajánlat | Cikk nevének r<br>Állar<br>Érvény<br>YÍREGYHÁZ | nód. Súgó<br>Dot Összeá<br>res 2008.02<br>A | ESZ       | T<br>ID        |                                                                                                    |              |
|------------------------------------------------------------------------|----------------------------------------------------------------------------------------------------|------------------------------------------------|---------------------------------------------|-----------|----------------|----------------------------------------------------------------------------------------------------|--------------|
| key20<br>Ártáj<br>Partner M<br>4<br>S<br>Ne                            | EAL<br>Árajánlat ©<br>ékoztató ©<br>IAGY MARIANN<br>400 Nº<br>GARLÓ UTCA 1.<br>ttó összesen                                                                                                    | Állar<br>Érvény<br>YÍREGYHÁZ                   | Doot Összeá<br>res 2008.02<br>A             | BSZ       | ID<br>ID       | 1                                                                                                    |              |
| Ártáj<br>Partner N<br>4<br>S<br>Ne                                     | Arajánlat<br>ékoztató<br>IAGY MARIANN<br>400 N<br>SARLÓ UTCA 1.<br>ttó összesen                                                                                                    | Állar<br>Érvény<br>YÍREGYHÁZ                   | oot Összeá<br>ves 2008.02<br>A              | Bruttó:   | ID             | 0                                                                                                    | A            |
| Partner N<br>4<br>S<br>Ne                                              | IAGY MARIANN<br>400 N°<br>SARLÓ UTCA 1.<br>ettó összesen                                                                                                    | YÍREGYHÁZ                                      | A0                                          | Bruttó    |                | -                                                                                                    | 1            |
| 4<br>S<br>Ne                                                           | 400 N<br>SARLÓ UTCA 1.<br>•ttó összesen                                                                                                    | YÍREGYHÁZ                                      | A<br>0                                      | Bruttó    |                | 0                                                                                                    | 5            |
| )S<br>Ne                                                               | SARLÓ UTCA 1.<br>ettó összesen                                                                                                    |                                                | 0                                           | Bruttó    | 3              |                                                                                                    | -            |
| Ne                                                                     | ettó összesen                                                                                                    |                                                | 0                                           | Bruttó    |                | and the second second se | 3            |
|                                                                        |                                                                                                    |                                                |                                             | Diano.    |                | 0                                                                                                    |              |
| 37 36                                                                  |                                                                                                    |                                                | and a                                       | Telephely |                |                                                                                                    | -            |
|                                                                        | Készítette dn                                                                                                    | nsdba                                          |                                             |           |                |                                                                                                    |              |
| Rögz                                                                   | zítés dátuma 20                                                                                                    | 08.02.18.                                      | 14:25                                       |           |                |                                                                                                    |              |
|                                                                        |                                                                                                    | D/O                                            |                                             | ?         | Cikkszám látha | tó 🔽 🧾                                                                                                    | NO<br>OK     |
| C.szám                                                                 | Megnevezés                                                                                                    |                                                |                                             | Mennyisé  | eg Egységái    | Megáll.eo                                                                                                    | gys. Listaár |
| <                                                                      |                                                                                                    | 1000                                           | 31                                          | 100       |                |                                                                                                    | •            |

9. ábra

A **Partner** mező, valamint a **Telephely** mező kitöltése után a *mentés* ()) nyomógombra kattintást követően a fejléc mentésre kerül (10. ábra).

| 🙀 Új ajánlat készítése         |                                                     |                                     |                   |                   | I X       |
|--------------------------------|-----------------------------------------------------|-------------------------------------|-------------------|-------------------|-----------|
| Állapot átállítás Alkatrészbör | ngésző Cikk nevének mód                             | . Súgó                              |                   |                   |           |
|                                |                                                     | TESZ                                | T                 |                   |           |
| Árajáni<br>Ártájékoztat        | at <sup>©</sup> Állapot<br>tó <sup>©</sup> Érvényes | Összeállítás alatt<br>2008.02.18. 💌 | ID                | 257               |           |
| Partner NAGY M                 | IARIANN                                             |                                     |                   |                   |           |
| 4400                           | NYÍREGYHÁZA                                         |                                     |                   | STE.              |           |
| SARLÓ                          | UTCA 1.                                             |                                     | 3                 |                   |           |
| Nettó össz                     | zesen                                               | 0 Bruttó:                           |                   | 0                 |           |
| 1 26 3 1 - S - S               |                                                     | Telephe                             | IY MISKOLCI T     |                   |           |
| Kész                           | titette dmsdba                                      |                                     |                   |                   | -         |
| Rögzítés dá                    | ituma 2008.02.18. 14                                | :25                                 |                   |                   |           |
|                                | 1/1                                                 |                                     | ?Cikkszám látható |                   | <u>ок</u> |
| C.szám Megn                    | evezés                                              | Mennyi                              | ség Egységár      | Megáll.egys.Lista | ár        |
| <                              | 1                                                   |                                     |                   |                   | ۴         |
| Mentés                         | S. Salt                                             | 11/1                                | S. N.             | - £.              |           |

10. ábra

Ezután meg kell nyomni az "Alkatrészböngésző" menüpontot, amelynek hatására a következő ablak jelenik meg (11. ábra).

| 🖹 Alkatrész böngésző ( XD                                                       | PSTRPARTSBROWS - 03.07                               | 3) K2D          |                     |                         |                  |
|---------------------------------------------------------------------------------|------------------------------------------------------|-----------------|---------------------|-------------------------|------------------|
| © Gyári cikktörzs                                                               | t riportok Arajaniatok S<br>L<br>Nem gyári cikktörzs | TIES            | ZT                  | S.C.                    |                  |
| Kitárolható                                                                     | Crahad                                               | Fastali         | Equeóa              | ór 🖓                    | 1                |
| C Infó                                                                          | Szabad                                               | Fogiait         | Lyysey              |                         | 10052            |
| Rakta                                                                           | arkeszlet  0                                         | 0               | :Nettoj3829,88      |                         |                  |
| Betáro                                                                          | olás alatt 0                                         | 0               | Bruttó 4505 26      |                         | Real             |
| Megrende                                                                        | elés alatt 0                                         | 0               | .Drutt0 4595,00     | )                       |                  |
|                                                                                 | Div                                                  | ízió/Részleg NY | - ALKATRÉSZ ÉRTÉKES | sítés 💌                 |                  |
| C.szám                                                                          | Gyári alkatr.(N)                                     |                 | Előző cikksz        | követő cikks F.a        | cs. A.cs. Csc ^  |
| 3615 3062421000                                                                 | KUPL MH. GI.DUGÓ                                     |                 | 3062430002          | -                       | - H31            |
| 2913 30621T8025                                                                 | KUPL M.H. JAV. KLT                                   |                 |                     | 3062151E25 -            | - H32            |
| 2940 3062151E25                                                                 | KUPL M.H. JAV. KÉSZ                                  | 2L              | 30621T8025          | -                       | - H32            |
| 7948 3062216E25                                                                 | KUPL M.H. JAV. KÉSZ                                  | 2L              | 30622J2025          | -                       | - H32            |
| 26583 3062126E25                                                                | KUPL M.H. JAV. KÉS                                   | ZL              | 30621P9525          | -                       | - H32            |
| 5523 3062716E00                                                                 | PORVÉDŐ                                              |                 | 30627E3400          | -                       | - H33            |
| 6243 3062428500                                                                 | KUPL MUNKAHENGE                                      | R               |                     | -                       | - H33            |
| 7648 30622E3400                                                                 | KUPL MH. RUGÓ                                        |                 |                     | -                       | - H33            |
| 7649 30628S0110                                                                 | KUPL MUNKAHENGE                                      | R               | 30628S0100          | -                       | - H33 _          |
| •                                                                               |                                                      |                 |                     |                         | +                |
| <ul> <li>Előtér törzs</li> <li>F</li> <li>Előző, követő cikkszám fig</li> </ul> | láttér törzs<br>gyelés elnyomása                     | 179             |                     | Raktárkészlet<br>Szabad | 1                |
| 5 <b>.</b> []                                                                   |                                                      | 5/2251          |                     | 🇞 😽 🍕                   |                  |
| eady                                                                            |                                                      |                 | Módosítás           | 1 sor van kijelölve     | 2008.02.18 14:32 |

11. ábra

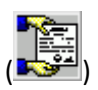

A képernyő jobb felső sarkában meg kell nyomni az *Alkatrész ártájékoztató* nyomógombot (12. ábra).

| 🖹 Alkatrész böngésző ( XDPSTRPAR                                                                         | TSBROWS - 03.078 | ) K2D          |                  |                      |              | _ 0 ₽            |
|----------------------------------------------------------------------------------------------------|------------------|----------------|------------------|----------------------|--------------|------------------|
| Csz. követési lánc Készlet riportok                                                                      | Árajánlatok Szi  | ùrés Súgó      |                  |                      |              |                  |
| Gyári cikktörzs                                                                                          | sikktörzs        | TES            | SZT              |                      |              |                  |
| Kitárolható<br>Infó                                                                                      | Szabad           | Foglalt        | Egy              | ségár                | <b>%</b>     |                  |
| Raktárkészlet                                                                                            | 0                | 0              | :Nettó 3829      | .88                  | <b>Con</b>   |                  |
| Betárolás alatt                                                                                          | 0                | 0              | _                |                      |              |                  |
| Megrendelés alatt                                                                                        | 0                | 0              | :Bruttó 459      | 5, <mark>86</mark>   |              |                  |
|                                                                                                    | Divíz            | zió/Részleg NY | - ALKATRÉSZ ÉRTE | ÉKESÍTÉS             | •            | <u>–</u>         |
| D C.szám                                                                                                 | Gyári alkatr.(N  | )              | E                | lőző cikksz          | Követő cik   | ks F.cs. A.      |
| 2913 30621T8025                                                                                          | KUPL M.H. JAV    | . KLT          |                  |                      | 3062151E2    | 5 💷              |
| 2940 3062151E25                                                                                          | KUPL M.H. JAV    | . KÉSZL        | 30               | )621T8025            |              |                  |
| 7948 3062216E25                                                                                          | KUPL M.H. JAV    | . KÉSZL        | 30               | )622J2025            |              |                  |
| 26583 3062126E25                                                                                         | KUPL M.H. JAV    | . KÉSZL        | 3(               | )621P9525            |              |                  |
| 5523 3062716E00                                                                                          | PORVÉDŐ          |                | 30               | 0627E3400            |              |                  |
| 6243 3062428500                                                                                          | KUPL MUNKAH      | ENGER          |                  |                      |              |                  |
| 7648 30622E3400                                                                                          | KUPL MH. RUG     | Ó              |                  |                      |              |                  |
| 7649 30628S0110                                                                                          | KUPL MUNKAH      | ENGER          | 30               | 0628S0100            |              |                  |
| 27309463560E00A                                                                                          | EGYÉB ALKAT      | RÉSZ           | 46               | 63560E000            |              |                  |
| ٠ III                                                                                                    |                  |                |                  |                      |              | 4                |
| <ul> <li>Előtér törzs</li> <li>C Háttér törzs</li> <li>✓ Előző, követő cikkszám figyelés elny</li> </ul> | omása            |                |                  | ☐ Raktár<br>☐ Szabad | készlet<br>d |                  |
|                                                                                                    |                  | 5/2251         |                  |                      | <b>§ §</b>   |                  |
| em gyári cikktörzs                                                                                       |                  |                | Módosítás        | 1 sor var            | n kijelölve  | 2008.02.18 14:34 |

12. ábra

A nyomógomb megnyomása hatására megjelenik egy új oszlop a képernyőn (első oszlop), ahol be lehet jelölni azokat a cikkeket, amelyeket az árajánlatra kell feltenni (13. ábra).

| Cisz, követés rialit keszlet hjöltök Arajalmatok Subis Sugo                                                                                                    | 🔍 Alkatrész böngésző ( XDPSTRPAR       | TSBROWS - 03.078 | ) K2D                 |                |            |             |                  |
|----------------------------------------------------------------------------------------------------|----------------------------------------|------------------|-----------------------|----------------|------------|-------------|------------------|
| Kitárolható       Szabad       Foglalt       Egységár         Infó       Raktárkészlet       4.00       0       0       Betárolás alatt       0       0         Betárolás alatt       0       0       Bruttó       2332,84       Image: Strategy and the strategy and the strategy and th                                                                                                    | Gyári cikktörzs     C Nem gyári        | cikktörzs        | TES                   | ZT             |            |             |                  |
| C       Into       Szabad       Fuglatt       Egysögut         Raktárkészlet 4,00       0       :Nettó [1944,03       Intettó [1944,03         Betárolás alatt 0       0       :Bruttó [2332,84       Intettó [2332,84         Divízió/Részleg NY - ALKATRÉSZ ÉRTÉKESÍTÉS       Intettó [2332,84       Intettó [2332,84         Divízió/Részleg NY - ALKATRÉSZ ÉRTÉKESÍTÉS       Intettó [2332,84       Intettó [2332,84         Divízió/Részleg NY - ALKATRÉSZ ÉRTÉKESÍTÉS       Intettó [2332,84       Intettó [2332,84         Divízió/Részleg NY - ALKATRÉSZ ÉRTÉKESÍTÉS       Intettó [2332,84       Intettó [2332,84         Divízió/Részleg NY - ALKATRÉSZ ÉRTÉKESÍTÉS       Intettó [2332,84       Intettó [2332,84         Divízió/Részleg NY - ALKATRÉSZ ÉRTÉKESÍTÉS       Intettó [2332,84       Intettó [2332,84         Divízió/Részleg NY - ALKATRÉSZ [2025       Intettó [233062118025       Intettó [23306211625       Intettó [23306212625         26583 3062126E25       KUPL M.H. JAV. KÉSZL       3062199525       Intettó [233062428500       Intettó [233062428500         A 7649 3062880100       KUPL MUNKAHENGER       3062880100       Intettó [27309463560000       Intettó [27309463560000       Intettó [27309463560000       Intettó [27309463560000       Intettó [27309463560000       Intettó [27309463560000       Intettó [27309463560000       Intettó [27309463560000       Intettó                                                                                                    | Kitárolható                            | Stabod           | Foglalt               | Eave           | ágár       | c 🔼         | - 8/3            |
| Raktarkeszlet   4,00       0                                                                                                    |                                        | Szabau           | rogiait               | Lgyst          | -gui       |             |                  |
| Betarolas alatti (0       0       :Bruttó 2332,84         Divízió/Részleg NY - ALKATRÉSZ ÉRTÉKESÍTÉS       Image: Construction of the structure of the structure                                                             | Raktarkeszlet                          | 4,00             | 0                     | :Netto]1944,   | J3         |             |                  |
| Megrendelés alatti 0         0         Divizió/Részleg NY - ALKATRÉSZ ÉRTÉKESÍTÉS           Divízió/Részleg NY - ALKATRÉSZ ÉRTÉKESÍTÉS         Image: Construction of the system of the system o                                                     | Betárolás alatt                        | 0                | 0                     | Bruttó 2222    | 04         |             |                  |
| Divizió/Részleg NY - ALKATRÉSZ ÉRTÉKESÍTÉS           D         C.szám         Gyári alkatr.(N)         Előző cikkszi Követő cikks F.cs. A. ^ <ul> <li>2913 30621T8025</li> <li>KUPL M.H. JAV. KLT</li> <li>3062151E25</li> <li>2940 3062151E25</li> <li>KUPL M.H. JAV. KÉSZL</li> <li>3062178025</li> <li>-</li> <li>7948 3062216E25</li> <li>KUPL M.H. JAV. KÉSZL</li> <li>3062178025</li> <li>-</li> <li>26683 3062126E25</li> <li>KUPL M.H. JAV. KÉSZL</li> <li>30621P9525</li> <li>-</li> <li>5523 3062716E00</li> <li>PORVÉDŐ</li> <li>3062783400</li> <li>-</li> <li>6243 3062428500</li> <li>KUPL MUNKAHENGER</li> <li>-</li> <li>6243 3062280100</li> <li>-</li> <li>-</li> <li>7648 30622E3400</li> <li>KUPL M.H. RUGÓ</li> <li>-</li> <li>7649 3062850110</li> <li>KUPL M.H. RUGÓ</li> <li>-</li> <li>-</li> <li>7649 3062850100</li> <li>-</li> <li>-</li> <li>-</li> <li>-</li> <li>-</li> <li>-</li> <li>-</li> <li>-</li> <li>-</li> <li>-</li> <li>-</li> <li>-</li> <li>-</li> <li>-</li> <li>-</li> <li>-</li> <li>-</li> <li>-<td>Megrendelés alatt</td><td>]0</td><td>0</td><td></td><td>04</td><td></td><td></td></li></ul>                                                                                                    | Megrendelés alatt                      | ]0               | 0                     |                | 04         |             |                  |
| D         C.szám         Gyári alkatr.(N)         Előző cikkszi Követő cikks F.cs. A, ^           ▲         2913 30621T8025         KUPL M.H. JAV. KLT         3062151E25         -           2940 3062151E25         KUPL M.H. JAV. KÉSZL         3062178025         -         -           ▲         7948 3062216E25         KUPL M.H. JAV. KÉSZL         3062178025         -         -           ▲         7948 3062216E25         KUPL M.H. JAV. KÉSZL         306212025         -         -           ▲         6263 3062126E25         KUPL M.H. JAV. KÉSZL         30621P9525         -         -           ▲         6243 3062428500         KUPL MUNKAHENGER         -         -         -           ▲         6243 3062283010         KUPL MH. RUGÓ         -         -         -           ▲         6243 3062283010         KUPL MUNKAHENGER         3062880100         -         -           ▲         7648 3062280110         KUPL MUNKAHENGER         3062880100         -         -           ▲         7649 3062850100         -         -         -         -         -           ▲         10         Well Alkárt törzs         Raktárkészlet         Szabad         -         -           ♥         Elő                                                                                                    |                                        | Divíz            | zió/Részleg NY - A    | LKATRÉSZ ÉRTÉK | ESÍTÉS     | •           |                  |
|                                                                                                    | D C.szám                               | Gyári alkatr.(N) |                       | Elő            | ző cikkszá | Követő cik  | ks F.cs. A.      |
| 2940       3062151E25       KUPL M.H. JAV. KÉSZL       3062178025       -         *       7948       3062216E25       KUPL M.H. JAV. KÉSZL       3062212025       -         26583       3062126E25       KUPL M.H. JAV. KÉSZL       30621P9525       -       -         5523       3062716E00       PORVÉDŐ       3062783400       -       -         6243       306228500       KUPL MUNKAHENGER       -       -       -         7648       3062285010       KUPL MUNKAHENGER       -       -       -         7649       3062850110       KUPL MUNKAHENGER       3062850100       -       -         7649       30620850100       EGYÉB ALKATRÉSZ       463560E000       -       -         ©       Előtér törzs       C Háttér törzs       Raktárkészlet       Szabad       -         ✓       Előző, követő cikkszám figyelés elnyomása       8/2251       )       )       )       )       )         Háttér törzs       Módosítás       1 sor van kijelölve       2008.02.18 14:35       )                                                                                                    | 2913 30621T8025                        | KUPL M.H. JAV    | . KLT                 |                |            | 3062151E2   | 5                |
| 7948 3062216E25 KUPL M.H. JAV. KÉSZL             30622J2025               -             -                                                                                                    | 2940 3062151E25                        | KUPL M.H. JAV    | . KÉSZL               | 306            | 21T8025    |             |                  |
| 26583 3062126E25       KUPL M.H. JAV. KÉSZL       30621P9525       -         5523 3062716E00       PORVÉDŐ       30627E3400       -         6243 3062428500       KUPL MUNKAHENGER       -       -         7648 30622E3400       KUPL MUNKAHENGER       -       -         7649 30628S0110       KUPL MUNKAHENGER       30628S0100       -         27309463560E00A       EGYÉB ALKATRÉSZ       463560E000       -         ✓ Előtér törzs       C Háttér törzs       Raktárkészlet       Szabad         ✓ Előző, követő cikkszám figyelés elnyomása       8/2251       )       )       )         Háttér törzs       Módosítás       1 sor van kijelőlve       2008.02.18 14:35                                                                                                    | * 7948 3062216E25                      | KUPL M.H. JAV    | . KÉSZL               | 306            | 22J2025    |             |                  |
| 6523       3062716E00       PORVÉDŐ       30627E3400       -         6243       3062428500       KUPL MUNKAHENGER       -       -         7648       30628S0110       KUPL MUNKAHENGER       -       -         7649       30628S0110       KUPL MUNKAHENGER       -       -         27309       463560E00A       EGYÉB ALKATRÉSZ       463560E000       -         © Előtér törzs       C Háttér törzs       Raktárkészlet       -         Ø Előző, követő cikkszám figyelés elnyomása       8/2251       Image Media       Image Media         Háttér törzs       Módosítás       1 sor van kijelőlve       2008.02.18 14:35                                                                                                    | 26583 3062126E25                       | KUPL M.H. JAV    | . KÉSZL               | 306            | 21P9525    |             |                  |
|                                                                                                    | 5523 3062716E00                        | PORVÉDŐ          |                       | 306            | 27E3400    |             |                  |
| 7648       30622E3400       KUPL MH. RUGÓ       -       -       -       -       -       -       -       -       -       -       -       -       -       -       -       -       -       -       -       -       -       -       -       -       -       -       -       -       -       -       -       -       -       -       -       -       -       -       -       -       -       -       -       -       -       -       -       -       -       -       -       -       -       -       -       -       -       -       -       -       -       -       -       -       -       -       -       -       -       -       -       -       -       -       -       -       -       -       -       -       -       -       -       -       -       -       -       -       -       -       -       -       -       -       -       -       -       -       -       -       -       -       -       -       -       -       -       -       -       -       -       -       -       -       -<                                                                                                    | 6243 3062428500                        | KUPL MUNKAH      | ENGER                 |                |            |             |                  |
| Total         30628S0110         KUPL MUNKAHENGER         30628S0100         -         -         -         -         -         -         -         -         -         -         -         -         -         -         -         -         -         -         -         -         -         -         -         -         -         -         -         -         -         -         -         -         -         -         -         -         -         -         -         -         -         -         -         -         -         -         -         -         -         -         -         -         -         -         -         -         -         -         -         -         -         -         -         -         -         -         -         -         -         -         -         -         -         -         -         -         -         -         -         -         -         -         -         -         -         -         -         -         -         -         -         -         -         -         -         -         -         -         -         -         -                                                                                                    | 7648 30622E3400                        | KUPL MH. RUG     | Ó                     |                |            |             |                  |
| 27309/463560E00A       EGYÉB ALKATRÉSZ       /463560E000       -       -       -       -       -       -       -       -       -       -       -       -       -       -       -       -       -       -       -       -       -       -       -       -       -       -       -       -       -       -       -       -       -       -       -       -       -       -       -       -       -       -       -       -       -       -       -       -       -       -       -       -       -       -       -       -       -       -       -       -       -       -       -       -       -       -       -       -       -       -       -       -       -       -       -       -       -       -       -       -       -       -       -       -       -       -       -       -       -       -       -       -       -       -       -       -       -       -       -       -       -       -       -       -       -       -       -       -       -       -       -       -       -       - <td>7649 30628S0110</td> <td>KUPL MUNKAH</td> <td>ENGER</td> <td>306</td> <td>28S0100</td> <td></td> <td> V</td>                                                                                                    | 7649 30628S0110                        | KUPL MUNKAH      | ENGER                 | 306            | 28S0100    |             | V                |
|                                                                                                    | 27309463560E00A                        | EGYÉB ALKATI     | RÉSZ                  | 463            | 560E000    |             | <sub>+</sub> 4   |
| Előtér törzs            Raktárkészlet              Előző, követő cikkszám figyelés elnyomása            Szabad              Előző, követő cikkszám figyelés elnyomása            Raktárkészlet              Előző, követő cikkszám figyelés elnyomása            Raktárkészlet              Háttér törzs            Raktárkészlet              Háttér törzs            Módosítás                                                                                                    | ۰ III                                  |                  |                       |                |            |             | +                |
| ✓ Előző, követő cikkszám figyelés elnyomása       Szabad         ✓ Előző, követő cikkszám figyelés elnyomása       Szabad         ✓ Előző, követő cikkszám figyelés elnyomása       Mádzsítás         Veltér törzs       Módosítás       1 sor van kijelölve       2008.02.18 14:35                                                                                                    | Előtér törzs     C Háttér törzs        | s                | and the second second | 1              | Raktárk    | észlet      | 100 C 100 C      |
| Image: Second second second | 🗹 Előző, követő cikkszám figyelés elny | romása           | C. L. L.              |                | Szabad     |             | 1                |
| Háttér törzs Módosítás  1 sor van kijelölve  2008.02.1814:35 /                                                                                                    |                                        |                  | 8/2251                |                | <b>%</b>   | <b>3</b> 07 |                  |
|                                                                                                    | Háttér törzs                           |                  |                       | Módosítás      | 1 sor van  | kijelölve   | 2008.02.18 14:35 |

13. ábra

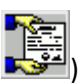

Az alkatrészek kijelölése után újra meg kell nyomni az *Alkatrész ártájékoztató* (nyomógombot (14. ábra).

| 🕻 Új ajánlat készítése    |                |                     |                |                |            |                 |
|---------------------------|----------------|---------------------|----------------|----------------|------------|-----------------|
| Allapot átállítás Alkatro | észböngésző Ci | ikk nevének mód. Sú | igó            |                |            |                 |
|                           | AL             | 1                   | resz           | T              |            |                 |
| Ára                       | ijánlat 🖲      | Állapot Össz        | eállítás alatt | ID             | 257        | 125 00          |
| Ártájék                   | oztató         | Érvényes 2008       | .02.18. 💌      |                |            |                 |
| Partner NA                | GY MARIANN     | • ,                 |                |                |            |                 |
| 440                       | 0 NY           | ÍREGYHÁZA           |                |                |            | St. F           |
| SAI                       | RLÓ UTCA 1.    |                     |                | 1              |            |                 |
| Nettó                     | összesen       | 8177,03             | Bruttó:        |                | 9812.44    | 8. 9            |
|                           | and and        |                     | Telephe        |                |            | ELY V           |
|                           | Készítette dm  | sdba                |                | <u></u>        |            |                 |
| Rögzíte                   | és dátuma 200  | 8 02 18 14.25       |                | and the second |            |                 |
|                           |                |                     |                |                |            |                 |
|                           | < 1/           |                     | <b>M</b>       | ?Cikkszám lá   | itható 🔽 / |                 |
| C.szám 🛛 🛔                | legnevezés     |                     | Mennyi         | iség Egysé     | gár Megál  | l.egys. Listaár |
| 3062216E25 K              | UPL M.H. JAV   | . KÉSZL             |                | 1,00 1 91      | 17,93 1    | 917,93 1917,93  |
| 3062428500 K              | (UPL MUNKAH    | ENGER               |                | 1,00 48        | 35,19 4    | 485,19485,19    |
| 30621T8025 K              | UPL M.H. JAV   | . KLT               |                | 1,00 3 82      | 29,88 3    | 829,88 3829,88  |
| 30628S0110                | UPL MUNKAH     | ENGER               |                | 1,00 194       | 14,03 1    | 944,03 1944,03  |
|                           |                |                     |                |                |            |                 |
| •                         | III            |                     |                |                |            |                 |
| Besz. ár látszik          |                |                     |                |                |            | E               |
|                           |                |                     |                |                |            | -               |
|                           |                |                     |                |                |            | _               |

14. ábra

Az Új ajánlat készítése ablakon be lehet jelölni, hogy a nyomtatott árajánlaton látszódjon-e a

cikkszám ( ?Cikkszám látható 🔽 ), illetve a beszerzési ár (

Az ajánlat nyomtatása előtt átírhatóak az Egységárak is. Amennyiben az adatok megfelelőek, a

*mentés* () nyomógombra kattintással az adatok elmentésre kerülnek. Amennyiben a cikkek megnevezése nem megfelelő, úgy a "**Cikk nevének módosítása**" menüpont segítségével átírható a kijelölt alkatrész megnevezése.

Az "Állapot átállítás" menüpontra kattintva, a vevőnek kiadva státuszt kell választani, ezután a rendszer egy megerősítést kér a státusz állításról (15. ábra).

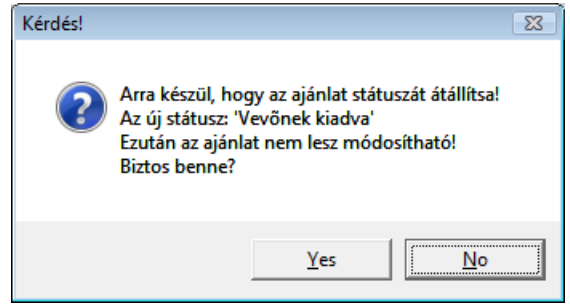

15. ábra

Igen (yes) válasz esetén az árajánlat státusza átáll Vevőnek kiadva státuszra, valamint képernyőre nyomtatódik az <u>Alkatrész árajánlat</u> nevű riport.

Miután ez megtörtént a *Nyomtatás* () nyomógombra kattintva másolatok nyomtathatóak az *Alkatrész árajánlat* nevű riportról.

### 3.2. Ajánlatból vevői rendelés készítése

Meglévő ajánlatból készíthető vevői alkatrész rendelés (alkatrész értékesítés). Ehhez a Vevői

rendelés készítése ( ) nyomógombot kell megnyomni (16. ábra).

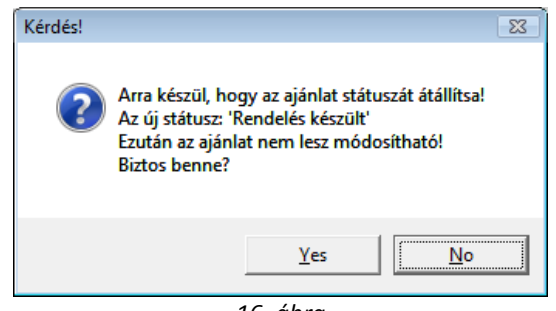

16. ábra

**Igen (yes)** válasz esetén ki kell választani, hogy milyen üzlethet kapcsolódjon a vevői értékesítés (17. ábra).

| 🗣 Kérem vevői rendeléshez a rend | elés típust és az üzletet! |
|----------------------------------|----------------------------|
| Rendelés típusa                  | Altalános értékesítés 🗾    |
| Üzlet                            | NY - ALKATRÉSZ ÉRTÉKES     |
|                                  | NOOK                       |

17. ábra

Mentést () követően a rendszer jelzi, hogy melyik rendelés készült el (18. ábra). Ahhoz, hogy a rendelést folytatni lehessen az **Alkatrészkereskedelem** / **Munkafolyamatok** / **Alkatrész értékesítés** modult kell elindítani és ki kell keresni a rendszer által kiírt sorszámú vevő rendelést.

| Figyelem!                                                         |
|-------------------------------------------------------------------|
| Az árajánlatból a rendelés sikeresen elkészült. Rendelés ID: 5134 |
| ОК                                                                |

18. ábra

### 3.3. Ajánlat módosítása, törlése

OK

Egy ajánlatot vissza lehet tenni **Módosítás alatti** státuszra, amikor is módosításokat lehet rajta végezni, illetve **Törölt** státuszra is lehet állítani, amennyiben szükséges (19. ábra).

| llapot átállítás 🛛 A                              | lkatrészböngés           | ző Cikk nevér                | iek mód. Súgi | ó          |        |             |                                  |
|---------------------------------------------------|--------------------------|------------------------------|---------------|------------|--------|-------------|----------------------------------|
| Vevõnek kiadv<br>Módosítás alat<br>Rendelés készü | a<br>t<br>ilt            |                              | T             | ES7        | T      |             |                                  |
| Törölt                                            | •                        | Á                            | Ilapot Rendel | és készült | 1      | ID          | 257                              |
| Árta                                              | ájékoztató 🤆             | Érv                          | ényes 2008.0  | 2.18. 💌    | I      | 2           |                                  |
| Partner                                           | NAGY MARI                | ANN                          |               |            | ₩      | 1 .         |                                  |
|                                                   | 4400                     | NYIREGYH                     | IÁZA          |            |        |             | The f                            |
|                                                   | SARLÓ UTC                | A 1.                         |               |            | Z      |             |                                  |
| N                                                 | lettó összese            | en                           | 8177,03       | Bruttó:    | -      | 9812,4      | 4                                |
|                                                   |                          | ALC: NOT                     | A man         | Telephe    | ly MI  | SKOLCI TEL  | EPHELY -                         |
| Rö                                                | Keszítét<br>gzítés dátum | te idmsdba<br>na 2008.02.18. | 14:25         |            |        |             |                                  |
|                                                   |                          | 1/1                          |               |            | ?Cikks | zam lathato |                                  |
| C.szám                                            | Megneve                  | zés                          |               | Mennyi     | iség E | gységár M   | egáll.egys <mark>Lista</mark> ái |
| 062216E25                                         | KUPL M.H                 | . JAV. KESZL                 |               |            | 1,00   | 1 917,93    | 1917,93 1917,93                  |
| 062428500                                         |                          |                              |               |            | 1,00   | 485,19      | 485,19485,19                     |
| 062850110                                         |                          |                              |               |            | 1.00   | 1 944 03    | 1944 03 1944 0                   |
|                                                   | THE E MO                 |                              |               |            | .,     |             |                                  |
|                                                   |                          |                              |               |            |        |             |                                  |
| (                                                 |                          |                              |               |            |        |             |                                  |
| (                                                 |                          |                              | Strange B     |            |        |             | -                                |

19. ábra